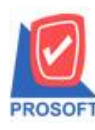

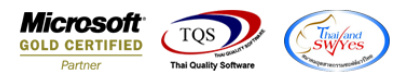

# ระบบ Job Cost

- 🕨 รายงานใบสั่งผลิตขอเพิ่ม Column ปริมาณสูตรการผลิต และกำอธิบายหน้าจอเปิดใบสั่งผลิต
- Job Cost > JC Reports > ปีคใบสั่งผลิต

| WINSpeed                                                                                                    |                                                                                                    |                                                                                                    |
|----------------------------------------------------------------------------------------------------|----------------------------------------------------------------------------------------------------|----------------------------------------------------------------------------------------------------|
|                                                                                                    | JC   Job Cost                                                                                                    | Database : winspeed Server : DESKTOP-F3F0ASJ\SQ<br>Branch : สำษักงานใหญ่<br>Login : 1<br>Version: 10.0.1159 Build on 2023-07-17 08:30 |
| Commission Management     Campaign Management     Campaign Module     Campaign Module     Campaign Mo | <ul> <li>วัตถุดิบทางตรงมาตรฐาน</li> <li>ท่าน รงทางตรงมาตรฐาน</li> <li>ท่าไข้งามการหลิตมาตรฐาน</li> <li>ไปใช้งหลิด - แยกตามวัตถุดิบทางตรง</li> <li>ไปขึ้งหลิด - แยกตามกำแรงทางตรง</li> <li>ไปขึ้งหลิด - แยกตามกำแรงทางตรง</li> <li>ไปขึ้งหลิด - แยกตามกำแรงทางตรง</li> <li>ไปขึ้งหลิด - แยกตามกำแรงทางตรง</li> <li>ไปขึ้งหลิด - แยกตามกำแรงทางตรง</li> <li>ไปขึ้งหลิด</li> <li>ใบขึ้งหลิด</li> <li>แปกไข้วัตถุดิบ</li> <li>งานระหว่างทำ</li> <li>ต่าไข้จ่าย</li> <li>ส่งนึงหลิดแข้จเข้าต้อง</li> <li>ต่าไข้จ่าย</li> <li>ส่งสินก้าหลิดแข้จเข้าตลัง</li> <li>ส่งสินก้าหลิดแข้จเข้าตลัง</li> <li>ส่งสินก้าหลิดแข้จเข้าตลัง</li> <li>ส่งสินก้าหลิดแข้จเข้าตลัง</li> <li>ส่งสินก้าหลิดแข้จเข้าตลัง</li> <li>ส่งสินก้าหลิดแข้จเข้าตลัง</li> <li>ส่งสินก้าหลิดแข้จเข้าตลัง</li> <li>ส่งสินก้าหลิดแข้จเข้าตลัง</li> <li>ส่งสินก้าหลิดแข้จเข้าตลัง</li> <li>ส่งสินก้าหลิดแข้จเข้าตลัง</li> <li>ส่งสินก้าหลิดแข้งข้าดสัง</li> <li>ส่งสินก้าหลิดแข้งข้าดสัง</li> <li>ส่งสินก้าหลิดแข้งข้าดสัง</li> <li>ส่งสินก้าหลิดแข้งทั่งกลัง</li> <li>ส่งสินก้าหลิดแข้งทั่งกลัง</li> <li>ส่งสินก้าหลิดแข้งข้าดสัง</li> <li>ส่งสินก้าหลิดแข้งหลัง</li> <li>ส่งสินก้าหลิดแข้งข้าดสัง</li> <li>ส่งสินก้าหลิดเข้งหลัง</li> <li>ส่งสินก้าหลิดเข้าด้าง</li> <li>ส่งสินก้าหลิดเข้าส่งเข้าดลัง</li> <li>ส่งสินก้าหลิดเข้าด้าง</li> <li>ส่งสินก้าหลิดเข้าด้าง</li> <li>สินก้าหลิดเข้าด้าง</li> <li>สินก้าหลิดเข้าด้าง</li> <li>สินก้าหลิดเข้าสินก็สาย</li> <li>สินก้าหลิดเข้างที่ทรง</li> </ul> |                                                                                                    |

### - เถือก Report Options

| 🗐 ปิดใบสั่งผลิต                                     |                                        |                   | -        |    | ×        |
|-----------------------------------------------------|----------------------------------------|-------------------|----------|----|----------|
| Report Options<br>รายงานแบบ<br>Date Options         | เรียงตามวันที่เอก<br>⊙ แจกแจง<br>Bance | ans<br>O          | ধৰ্ম     |    |          |
| จากวันที่<br>จากเลขที่เอกสาร<br>จากเลขที่ใบสั่งผลิต |                                        | ถึง<br>ถึง<br>ถึง | //       |    |          |
| จากรทัส Job                                         |                                        | ถึง<br>ถึง        |          |    | -<br>-   |
|                                                     |                                        |                   |          |    |          |
| Range Import SQL                                    |                                        |                   | <b>?</b> | ок | IL+Close |

10

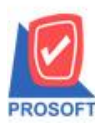

## บริษัท โปรซอฟท์ คอมเทค จำกัด

633 ซอฟท์แวร์รีสอร์ท ถนนรามคำแหงแขวงหัวหมากเขตบางกะปิกรุงเทพฯ 10240

โทรศัพท์: 0-2739-5900 (อัตโนมัติ) http://www.prosoft.co.th

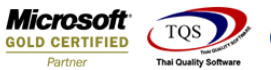

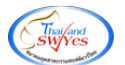

#### - กด Design

🗟 - [รายงานปิดใบสั่งผลิต - เรียงตามวันที่เอกสาร (แบบแจกแจง)] 🔟 Report Tool View Window Help

| Design                                                                                                    |               |
|----------------------------------------------------------------------------------------------------|---------------|
| บริษัท ด้วอย่าง งากัด                                                                                                    |               |
| รายงาหปิดใบสังผลิต - เรียงตามวัหที่เอกสาร (แบบแจกแจง)                                                                                              |               |
| จากเลขที่ไม่สังหลิด ธรรรรงกา-0000ว อึมเลขที่ไม่สังหลิด ธรรรรงกา-0000                                                                               |               |
|                                                                                                    |               |
| านิกวันที่: 18 กรกฎาคม 2566 เวลา: 10:26                                                                                                    | หน้า เ/ เ     |
| วันที่เอกสาร เลขที่แอกสาร เลขที่ใบสังหลิต จำนวนสังหลิต ของเลียงตษชาก,ของมีถ่าหนี จำนวนหลิดได้ ค่าวักอุดิบ ค่าแรง ค่าใช้จ่ายไนการขาย ต้นทุนต่อหน่วย | ต้นทุนทั้งหมด |
| 12/07/2566 JCCS6607-00001 JCSF6607-00002 1,000.0000 1,000.0000 1,250.00 2,000.00 3.45                                                              | 3,450.00      |
| 7731 I 718117 1,000.00 1,000.00 1,250.00 2,000.00 3.45                                                                                             | 3,450.00      |
| รรรมประจำวัน 1 รายการ 1,000.00 1,000.00 1,250.00 2,000.00 3.45                                                                                     | 3,450.00      |
| รวมทั้งสิ้น 1 รายการ 1,000.00 1,000.00 1,250.00 2,000.00 3.45                                                                                      | 3,450.00      |
|                                                                                                    |               |

# - คลิกขวาเลือก Add...> Cloumn

|                   |                |                           |                  |               | บริ<br>รายงานปิดใบสั่งผลิต  | ษัท ตัวอย่าง จำ<br>- เรียงตามวันที่เ | าัด<br>อกสาร (แบบแจ | กแจง)       |            |                    |                |               |
|-------------------|----------------|---------------------------|------------------|---------------|-----------------------------|--------------------------------------|---------------------|-------------|------------|--------------------|----------------|---------------|
|                   |                |                           |                  |               | จากเลขที่ใบสั่งผลิต JCSF66  | 07-00002 ถึงเลขา                     | ใบสังหลิด JCSF      | \$607-00002 |            |                    |                |               |
|                   |                |                           |                  |               |                             |                                      |                     |             |            |                    |                |               |
| พิมพ์วันที่: 18 ก | ารกฎาคม 2566 ( | <mark>າລສາ</mark> : 10:26 | •                |               |                             |                                      |                     |             |            |                    |                | หน้า เ / เ    |
| วันที่เอกลาร      | เลขที่เอกลาร   |                           | เลขที่ใบสั่งผลิต | จำนวนสั่งผลิต | ของเสีย,เคษชาก,ของมี่ต่ำหนึ | จำนวนผลิตได้                         | ค่าวัตอุดิบ         | ด่าแรง      | ค่าใช้จ่าย | ค่าใช้จ่ายในการขาย | ด้นทุนต่อหน่วย | ต้นทุนทั้งหมด |
| 12/07/2566        | JCCS6607-00    | 001                       | JCSF6607-00002   | 1,000.0000    |                             | 1,000.0000                           |                     | 1,250.00    | 2,000.00   | 200.00             | 3.45           | 3,450.00      |
| 508               | 1              | รายการ                    |                  | 1,000.00      |                             | 1,000.00                             |                     | 1,250.00    | 2,000.00   | 200.00             | 3.45           | 3,450.00      |
| รวมประจำวัน       | 1              | รายการ                    |                  | 1,000.00      |                             | 1,000.00                             |                     | 1,250.00    | 2,000.00   | 200.00             | 3.45           | 3,450.00      |
| รวมทั้งสิ้น       | 1              | รายการ                    |                  | 1,000.00      |                             | 1,000.00                             |                     | 1,250.00    | 2,000.00   | 200.00             | 3.45           | 3,450.00      |

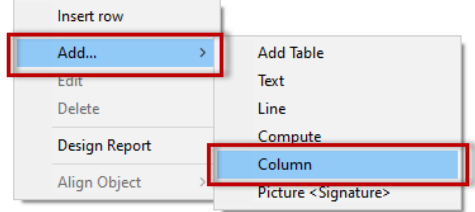

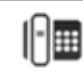

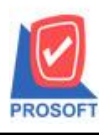

\_

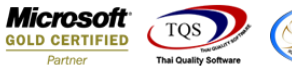

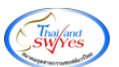

เลือก code รายละเอียคดังนี้ Remark1 :: คำอธิบายแถวที่ 1

Remark2 :: คำอธิบายแถวที่ 2

Remark3 :: คำอธิบายแถวที่ 3

GoodAssemQty :: ปริมาณสูตรการผลิต

| 🐚 Sele  | ect Column    |        | X                                 |
|---------|---------------|--------|-----------------------------------|
| เลือก C | olumn 🛛 🔇 rem | ark1:! | •                                 |
| Band    | header.2      | •      | ชื่อ mycolumn_1                   |
| จัดวาง  | Center        | -      | Tag                               |
| ขอบ     | None          | -      | ฐปแบบ [general]                   |
| Style   | Edit          | •      | ลักษร AngsanaUPC (TrueType) 💌 11( |
| กว้าง   | 100 ×         | 10     | 🗖 Bold 🥅 //a/k: 🗖 Underline       |
| 겷이      | 100 Y         | 10     | สีText สีพื้น                     |
|         |               |        | A 2001 M Example                  |
|         |               |        |                                   |
| 📝 ок    | Close         |        | 🥅 พื้นหลังโปร่งใส (Transparent)   |

เมื่อดึงรายละเอียดที่ต้องการนำมาแสดงเรียบร้อยแล้วกดออก Design > Exit Design Mode

| รายงานบดเบลงเ     | ผลิต - เรียงตาม | เว้นที่เอกส | กร (แบบแจกแจง)]  |                           |                            |                   |                    |          |            |                    |                |               |  |
|-------------------|-----------------|-------------|------------------|---------------------------|----------------------------|-------------------|--------------------|----------|------------|--------------------|----------------|---------------|--|
| able Exit         |                 |             |                  |                           |                            |                   |                    |          |            |                    |                |               |  |
| 🔳 A `             | 、だ蒲             | 2 8         | 0 🔯 👪 🛙          | ᄚᇷᆓᄩ                      | ∃ 🗄 🔁 🕼                    |                   | Resize: 100%       | ▼ Zoom:  | 100% 🔻     |                    |                |               |  |
| <u>‡.1</u>        |                 |             |                  | <sup>8</sup> <sup>9</sup> | 10 11 12                   | 13 14             | 15 16 1            | 7        | 19 20      |                    | 23 24          | 25 26 27      |  |
|                   |                 |             |                  |                           |                            |                   |                    |          |            |                    |                |               |  |
|                   |                 |             |                  |                           | บริ                        | ษัท ตัวอย่าง จำเ  | <b></b> ัด         |          |            |                    |                |               |  |
|                   |                 |             |                  |                           | รายงานปิดใบสั่งผลิต        | - เรียงตามวันที่เ | อกสาร (แบบแจกแ     | 104)     |            |                    |                |               |  |
|                   |                 |             |                  |                           | จากเลขที่ใบสั่งผลิต JCSF66 | 07-00002 ถึงเลขา  | ใบสั่งผลิต JCSF660 | 7-00002  |            |                    |                |               |  |
|                   |                 |             |                  |                           |                            |                   |                    |          |            |                    |                |               |  |
| พิมพ์วันที่: 31 ( | กรกฎาคม 2566    | ເວລາ: 10:56 | 5                |                           |                            |                   |                    |          |            |                    |                | หน้า เ / เ    |  |
| วันที่เอกสาร      | ເລຈກີ່ເອຄສາຮ    |             | เลขที่ใบสั่งผลิต | อำนวนสั่งผลิต             | ของเสีย,เคษชาก,ของมีต่ำหนึ | จำนวนผลิตได้      | ค่าวัตถุดิบ        | ด่าแรง   | ค่าใช้จ่าย | ค่าใช้จ่ายในการจาย | ต้นทุนต่อหน่วย | ต้นทุนทั้งหมด |  |
| 12/07/2566        | JCCS6607-00     | 001         | JCSF6607-00002   | 1,000.0000                |                            | 1,000.0000        | test 1             | 1,250.00 | 2,000.00   | 200.00             | 3.45           | 3,450.00      |  |
| 535               | 1               | รายการ      |                  | 1,000.00                  |                            | 1,000.00          |                    | 1,250.00 | 2,000.00   | 200.00             | 3.45           | 3,450.00      |  |
| รวมประจำวัง       | 1 1             | รายการ      |                  | 1,000.00                  |                            | 1,000.00          |                    | 1,250.00 | 2,000.00   | 200.00             | 3.45           | 3,450.00      |  |
|                   |                 |             |                  | 4 000 00                  |                            | 1 000 00          |                    | 1 250 00 | 2 000 00   | 200.00             | 3.45           | 3,450,00      |  |

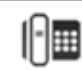

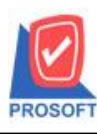

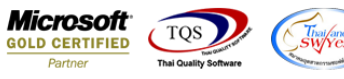

- จากนั้นทำการ Save รายงาน Tool → Save Report...

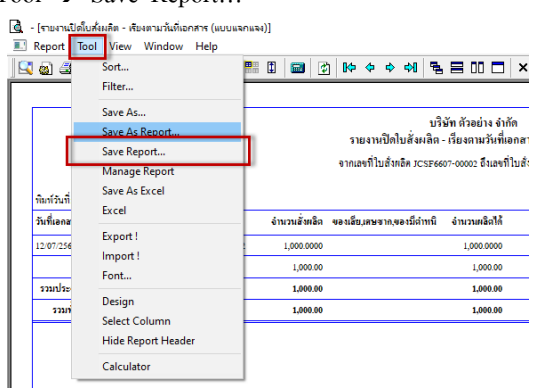

- เลือก Report.pbl → ติ๊ก ถามเมื่อให้ดึงรายงานต้นฉบับ → Save → OK

| 🐚 Save Report                                                                                                    | X                                    |
|----------------------------------------------------------------------------------------------------|--------------------------------------|
| Path เก็บรายงาน                                                                                                    | 🔽 ถามเมื่อให้ดังรายงานต้นฉบับ  星     |
| C:\Users\SP\Desktop\\namba\                                                                                                    |                                      |
| The second second secon |                                      |
| nai report por                                                                                                    |                                      |
|                                                                                                    |                                      |
|                                                                                                    |                                      |
|                                                                                                    |                                      |
|                                                                                                    |                                      |
|                                                                                                    |                                      |
|                                                                                                    |                                      |
| สร้างที่เก็บใหม่                                                                                                    | บันทึกรายงาน                         |
| Path ใหม่                                                                                                    | ชื่อที่เก็บ dr_jcclose_date          |
| ชื่อที่เก็บ report.pbl 🚟                                                                                                    | หมายเหตุ [1][TAKSIKA-PC][02/08/2023] |
|                                                                                                    |                                      |
| C Report SUL                                                                                                    |                                      |
| OK 🗍 Close                                                                                                    |                                      |

- 📵 [รายงานปิดใบสั่งผลิต เรียงตามวันที่เอกสาร (แบบแจกแจง)]
- Report Tool View Window Help

🖳 🔬 🎒 🗞 🔻 📓 🔞 🗶 🖉 🖉 🖉 🖉 🖉 🖉 👘 🗊 🗊 😰 🕼 🕪 🔅 🔶 🕬 🖫 🗄 🖓

|                   |              |                   |                 |               | บริ<br>รายงานปิดใบสั่งผลิต | ษัท ตัวอย่าง จำก<br>- เรียงตามวันที่เ | โด<br>อกสาร (แบ | บแจกแจง)  |          |            |                    |                |               |
|-------------------|--------------|-------------------|-----------------|---------------|----------------------------|---------------------------------------|-----------------|-----------|----------|------------|--------------------|----------------|---------------|
|                   |              |                   |                 |               | จากเลขที่ใบสั่งผลิต JCSF66 | 07-00002 ถึงเลขที่                    | ใบสั่งหลิด Jo   | SF6607-00 | 0002     |            |                    |                |               |
| พิมพ์วันที่: 31 ก | ารกฎาคม 2566 | <b>ເວລາ</b> : 10: | 56              |               |                            |                                       |                 |           |          |            |                    |                | หน้า เ / เ    |
| วันที่เอกสาร      | เลขที่เอกสาร | i                 | เลขที่ใบสังผลิต | จำนวนสั่งผลิต | ของเสีย,เศษชาก,ของมีต่าหนิ | จ่านวนผลิตได้                         | ค่าวัตถุดิบ     |           | ด่าแรง   | ค่าใช้จ่าย | ค่าใช้จ่ายในการจาย | ด้นทุนต่อหน่วย | ต้นทุนทั้งหมด |
| 12/07/2566        | JCCS6607-0   | 0001              | JCSF6607-00002  | 1,000.0000    |                            | 1,000.0000                            |                 | test 1    | 1,250.00 | 2,000.00   | 200.00             | 3.45           | 3,450.00      |
| 2.02              | 1 1          | รายการ            |                 | 1,000.00      |                            | 1,000.00                              |                 |           | 1,250.00 | 2,000.00   | 200.00             | 3.45           | 3,450.00      |
|                   | ı 1          | รายการ            | I               | 1,000.00      |                            | 1,000.00                              |                 |           | 1,250.00 | 2,000.00   | 200.00             | 3.45           | 3,450.00      |
| รวมประจำวัน       |              |                   |                 |               |                            |                                       |                 |           |          |            |                    |                |               |

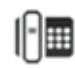